## **Ektron Website Quick Reference**

## **Overwriting (Replacing) a Document Previously Posted**

Direct your browser to <u>http://staging.nv.gov</u> and log in using your State email login credentials. In the WORKAREA click the LIBRARY tab.

| Desktop                                                                           | Content Library                                                                                                    | 0 | Settings Report             | s Help                     | Click here    |          |
|-----------------------------------------------------------------------------------|----------------------------------------------------------------------------------------------------|---|-----------------------------|----------------------------|---------------|----------|
| Folders<br>E                                                                      | <ul> <li>Helpdesk Support</li> <li>Home</li> </ul>                                                                                                    | ^ | Library Folder: "Test\image | is"<br>jes 💌 English (U.S. |               |          |
| ) ()<br>()<br>()<br>()<br>()<br>()<br>()<br>()<br>()<br>()<br>()<br>()<br>()<br>( | Sections     Application Development     Application Development     Business Analysts     DBA     BLA     ELearning     Programming     Web     FAQs     Procedures     Test     Security     Tech Ops     Services     N-gov |   | Title                       | D                          | Date Modified | Filename |

Navigate to the folder the document was previously uploaded to and click the Images drop-down button and choose FILES.

| Library Folder: "Test\images" |               |                             |
|-------------------------------|---------------|-----------------------------|
| ADD 🔍 Images 💽 English (U.S.) | ♥ 0           | Click here and select FILES |
| Title ID                      | Date Modified |                             |

## Click on the name of the document you want to replace from the list that will appear in the right pane.

| iers                    | Library Folder: "Test)f | Feelink (U.C.)             |                                                                                                    |
|-------------------------|-------------------------|----------------------------|----------------------------------------------------------------------------------------------------|
| Application Development | Title                   | D Date Modified            | Filename                                                                                            |
| DBA                     | Daily Situation Repo    | ort 7574 6/20/2012 1:26:37 | PM /uploadedFiles/Tnvgov/Content/Sections/Application_Development/Web/Test/DailySituationReport.pdf |
| Programming             |                         |                            |                                                                                                    |
| Procedures              |                         |                            |                                                                                                    |
|                         |                         |                            |                                                                                                    |
|                         |                         | Clic                       | k on the name of the document you want to replace                                                   |
|                         |                         | fro                        | m the list that appears here                                                                        |

| hen the VIE <mark>V</mark>    | V LIBRARY dialog box appears, click on the OVERWRITE icon.                                                        |
|-------------------------------|----------------------------------------------------------------------------------------------------|
| /iew Library Item in          | Folder: "Test\files"                                                                                              |
| K EDIT 69                     |                                                                                                    |
| Title:                        | Daily Situation Repor                                                                                             |
| Filename:                     | http://it.nv.gov/uploadedFiles/ITnvgov/Content/Sections/Application_Development/Web/Test/DailySituationReport.pdf |
| Library ID:                   | 7674                                                                                                    |
| Parent Folder:                | Test                                                                                                    |
| Last User To Edit:            | DEstey, DEstey                                                                                                    |
| Last <mark>E</mark> dit Date: | 6/20/2012 1:26:37 PM                                                                                              |
| Date Created:                 | 6/20/2012 1:26:37 PM                                                                                              |
| Description:                  |                                                                                                    |
| Category<br>No categories sel | lected                                                                                                    |
| Tags                          | ,                                                                                                    |
| NO 1805 SEIECLEC              |                                                                                                    |
|                               |                                                                                                    |

Preview Daily Situation Report

When the dialog box below appears, click the BROWSE button and then navigate and select the file you are using to overwrite the existing file, then click the UPDATE button.

| Overwrite Library Item in Folder: "Te                   | st\files"                                                                                                    |
|---------------------------------------------------------|----------------------------------------------------------------------------------------------------|
|                                                         |                                                                                                    |
| Title                                                   | Filename                                                                                                    |
| Daily Situation Report                                  | $http://it.nv.gov/uploadedFiles/ITnvgov/Content/Sections/Application_Development/Web/Test/DailySituationReport.pdf$ |
| Please select a replacemen file.                        | Browse                                                                                                    |
| Current library item:<br>Preview Daily Situation Report | Click here                                                                                                    |
| Summary Metadata                                        | Then click here                                                                                                    |
| Description:                                            |                                                                                                    |
| ╡ᅔᇃᅊᇔᇡᇛッ<br>╡ᅖᆞᆇᇔᇏᆙᇔᆥᆿ                                  | - (* -  Paragraph Style ■   B I   ♥   ◎ -   三 三 章 章   三 三 三   三<br>単 図 図 図 図 ■ ■ ■ ■ ■                              |
|                                                         |                                                                                                    |
|                                                         |                                                                                                    |
|                                                         |                                                                                                    |
|                                                         |                                                                                                    |

When the Message from webpage warning appears, click OK. When it has completed processing the original file has been overwritten with the updated file.

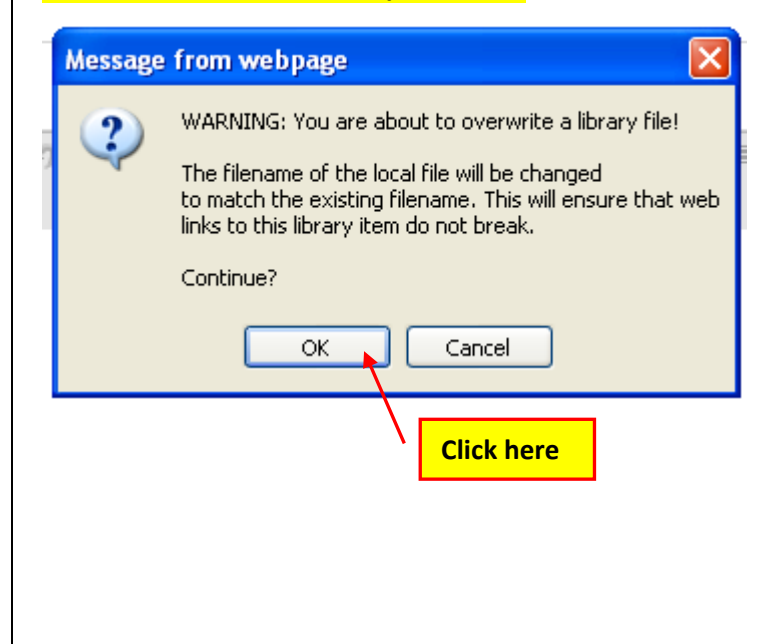

Go to the browser page you were trying to see changes on and click the refresh button.

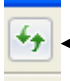

Click on this icon to refresh the page.

NOTE: If you were having trouble seeing your changes, you should see your changes now. If not, please try viewing your changes in another browser, on another computer or on a mobile device if that is an option. Clear your browser cache. If that still doesn't help, please contact your Agency's PC/LAN Tech for assistance.